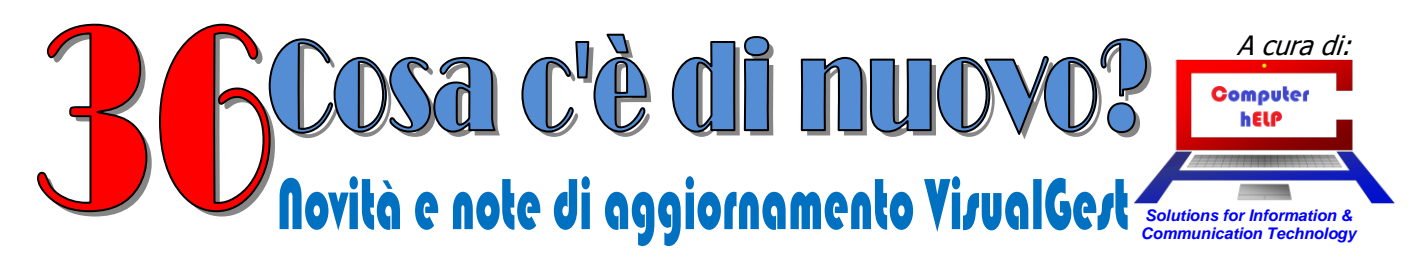

# Aggiornamento VisualGest N. 36 del 28 Aprile 2020

### Riassunto delle variazioni più significative che hanno riguardato VisualGest

Il presente documento raccoglie gli aggiornamenti VisualGest rilasciati con le revisioni da 122f a 123

## Sommario:

| FATTURA ELETTRONICA: integrazioni e altri controlli                       | 2 |
|---------------------------------------------------------------------------|---|
| Variazione Ragione Sociale anagrafiche clienti                            | 2 |
| Numerazione dei file XML delle Fatture Elettroniche VisualGest (dal 2020) |   |
| Dati dichiarazione d'intento su Fatture Elettroniche VisualGest           | 5 |
| ESTEROMETRO 2020                                                          | 7 |
| Cadenza invio                                                             | 7 |

© VisualGest - Copyright 1995-2019 - Roberto Cattelan e Stefano Sartori.

Ideazione ed analisi: Roberto Cattelan (robycatt@gmail.com) Realizzazione e sviluppo: Stefano Sartori (mr.stefanosartori@gmail.com)

Redatto da Roberto Cattelan per Computer Help (info@comphelp.it) anche in base delle indicazioni di Stefano Sartori - © 2019 - tutti i diritti riservati. Questo documento, come il programma VisualGest, è tutelato dalle leggi sul Copyright, dalle norme sui diritti d'autore e dalle disposizioni dei trattati internazionali.

La riproduzione o distribuzione non autorizzata di questo documento, o di parte di esso, sarà perseguibile civilmente e penalmente. Le informazioni contenute nel presente documento sono state curate al meglio, ci scusiamo per eventuali inesattezze. Vi saremmo grati delle segnalazioni pervenuteci.

Gli esempi riportati sono frutto della fantasia e ogni riferimento a persone, cose o a fatti realmente esistenti o accaduti è puramente casuale. Si declina ogni responsabilità per danni o sanzioni generati dall'interpretazione presumibilmente errata delle indica zioni e/o suggerimenti riportati.

Il presente documento è soggetto a variazioni senza obbligo di segnalazione o preavviso.

Eventuali marchi registrati o protetti da Copyright, indicati nel presente documento, sono di proprietà dei rispettivi titolari

## FATTURA ELETTRONICA: integrazioni e altri controlli

#### Variazione Ragione Sociale anagrafiche clienti

In considerazione che nel file della fattura elettronica viene riportata la Denominazione (o nome/cognome) del Cliente indicato nella parte destra della maschera di introduzione, ora se si modifica la Ragione sociale (campi a sinistra) il programma avverte di modificare anche i campi a destra.

| duzione anagrafiche          |                                   |                                     |              |                          |
|------------------------------|-----------------------------------|-------------------------------------|--------------|--------------------------|
| odice 6.691                  | - Ma Duplica                      |                                     | Non resider  | te                       |
| Ragione sociale              |                                   | Denominazione / Nome - cognome      |              |                          |
| CLIENTE DI PROVA S.R.L.      | •                                 | CLIENTE DI PROVA SRL                |              |                          |
|                              |                                   |                                     |              |                          |
|                              |                                   |                                     |              |                          |
| Indirizzo Pagame             | nto Sconți Pr <u>o</u> vvigioni   | Automatismi                         |              |                          |
| Indirizzo                    |                                   |                                     |              |                          |
| CAP 1                        |                                   |                                     | × )          |                          |
| Recapito fattura             | Informazione                      |                                     |              |                          |
| Indirizzo                    |                                   |                                     |              |                          |
| CAP                          |                                   |                                     |              |                          |
| Telefono                     |                                   |                                     |              |                          |
| Fax                          | Essendo variata la ragion         | e sociale, verificare se necessario | modificare i | E-mail                   |
| Collularo                    | campi Denominazione /             | Nome - cognome.                     |              |                          |
|                              |                                   |                                     |              |                          |
| Partita IVA I                |                                   |                                     |              |                          |
| Categoria I                  |                                   |                                     |              |                          |
| Data creazione: 09/04/2020 1 |                                   |                                     |              |                          |
|                              |                                   |                                     | OK           |                          |
|                              |                                   |                                     |              |                          |
| ote                          |                                   |                                     |              | Righe note               |
|                              |                                   |                                     |              |                          |
|                              |                                   |                                     |              |                          |
|                              |                                   |                                     |              |                          |
|                              | 1                                 |                                     | Nuovo        | 1. 1                     |
| P.d.C. Co <u>d</u> ice       | Daţi integrati∨i <u>C</u> onferma | <u>R</u> imuovi <u>U</u> scita      | Cliente Cl   | ente 2 <u>E</u> ornitore |
|                              |                                   |                                     |              |                          |
|                              |                                   |                                     |              |                          |

2

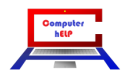

#### Numerazione dei file XML delle Fatture Elettroniche VisualGest (dal 2020)

Come da istruzioni dell'Agenzia delle Entrate e obblighi di alcuni portali, il nome del file XML deve essere univoco. Perciò il programma VisualGest assegna automaticamente al nome dei file XML delle fatture elettroniche un numero progressivo corrispondente al numero XML dell'ultima fattura per la quale è stato creato l'ultimo file XML più UNO.

Pertanto il numero del file XML della prima fattura di gennaio 2020 non può essere automaticamente 1 bensì l'ultimo numero del 2019 più UNO.

| 🔁 Introduzione fatture | Ditta: 11 = COMPUTER HELP di | Cattelan Roberto 17/3 | /2020                 | -                 |                                 | -                                       | -        |          |                                                                                                    | -                                                                                                    |                    | - 0 X     |
|------------------------|------------------------------|-----------------------|-----------------------|-------------------|---------------------------------|-----------------------------------------|----------|----------|----------------------------------------------------------------------------------------------------|----------------------------------------------------------------------------------------------------|--------------------|-----------|
| Documento              | Fattura                      | •                     |                       |                   |                                 |                                         |          |          |                                                                                                    |                                                                                                    |                    |           |
| Tipo                   | Fattura N.                   |                       | - F                   | Pagata            | Cod. anagrafica                 |                                         | 0.8      | 84       |                                                                                                    | •                                                                                                    | <i>8</i> 4         | + Righe   |
| Data                   | 3 1                          | 2020 Data             | va 🔲 [                |                   | Rag. sociale                    |                                         | - Pi     | 10.00    | 1990                                                                                                    |                                                                                                    |                    | •         |
| Causale mag.           | 1 💌                          | VENDITA               |                       |                   | Rag. sociale 2                  |                                         |          |          |                                                                                                    |                                                                                                    |                    |           |
| Pagamento              | 17 💌                         | BONIFICO BANCA        | RIO                   |                   | CAP-Città-Prov.                 |                                         | - 5      | 100      | n na an An Anna an Anna an Anna an Anna an Anna an Anna an Anna an Anna an Anna an Anna an Anna an Anna an Ann<br>An Anna an Anna an Anna an Anna an Anna an Anna an Anna an Anna an Anna an Anna an Anna an Anna an Anna an Anna | -                                                                                                    |                    |           |
| Agente                 | 0 🔹                          |                       |                       |                   | P. IVA/Cod. fiscal              | e                                       | -        |          | age from                                                                                                    | -                                                                                                    |                    |           |
| -<br>Causale cont      | 1 💌                          | FATTURA CLIENT        | 1 IVA X CASSA         |                   | Banca/Gruppo<br>Agenzia/ABI/CAB | 3                                       |          |          |                                                                                                    |                                                                                                    |                    | lu        |
| S/C Part cont          | 0                            | •                     |                       |                   | Note anagrafica                 |                                         |          |          |                                                                                                    |                                                                                                    |                    |           |
|                        | Rig <u>h</u> e               |                       | Modifica scac         | lenze             | γ                               | Sped. a                                 | mezzo/\  | /ar. des | t                                                                                                    |                                                                                                    | Annotazioni        |           |
| Codice                 | Descrizione                  | ,                     |                       |                   |                                 | UM                                      | Tipo     | Iva      | Matricola                                                                                                    | Quantità                                                                                                    | Prezzo Scon        | Importo 🔺 |
| ► XFEA                 | (hypersection define         | an an Frank and       | and the second second | ter denne         |                                 | 1 a a a a a a a a a a a a a a a a a a a | 1        | 10.0     | 1                                                                                                    | ( ) ( )                                                                                                    | 14,00              | 1.00 -    |
| 山谷地内たっ                 | Caroline and the             | CONTRACTOR OF         | a last a state        | 1000              |                                 |                                         |          | -        | Section 12                                                                                                    | _                                                                                                    | 19.00              | 1.1       |
|                        | 24-242-2420                  | ALC: NOTE: THE REAL   | 12.11                 |                   |                                 |                                         | 12       |          |                                                                                                    | 1 . YI                                                                                                    | U.                 |           |
|                        |                              |                       |                       |                   |                                 |                                         |          |          | [                                                                                                    | 1 [                                                                                                    |                    | <b>_</b>  |
|                        |                              |                       |                       |                   |                                 |                                         |          |          |                                                                                                    |                                                                                                    |                    |           |
|                        |                              |                       | % Sconto              |                   | Acconto                         |                                         | Trasport | 0        | In                                                                                                    | n <u>b</u> allo                                                                                                    | Varie              |           |
|                        |                              |                       | 0                     |                   | 0                               |                                         | 0        |          | 0                                                                                                    |                                                                                                    | 0                  |           |
|                        | Totale Merce                 | Netto Merce           | Spe                   | ese Bolli         | Non Imponil                     | oile                                    |          | Imp      | onibile                                                                                                    |                                                                                                    | Imposta            | TOTALE    |
|                        | 35,00                        | 35,00                 |                       | 0                 |                                 | 0                                       |          |          | 35,00                                                                                                    |                                                                                                    | 7,70               | 42,70     |
|                        | Opzioni Riga                 |                       |                       |                   |                                 |                                         | _ C      | )pzioni  | stampa                                                                                                    |                                                                                                    | - Opzioni Xml      |           |
| Codice                 | Inserisci                    | Copia                 | Incolla               | Sfoglia va        | lori                            |                                         |          | 🔽 Valu   | ta Euro                                                                                                    |                                                                                                    | Nessuna            |           |
|                        |                              |                       |                       |                   |                                 | <u>C</u> onferma                        |          | Sta      |                                                                                                    | /ideo                                                                                                    | C Crea             |           |
| Partitario             | <u>E</u> limina              | Laglia                | Calcola               | Import <u>a</u> d | atı                             |                                         |          |          | ·                                                                                                    | e de la comunicación de la comunicación de la comun | C Crea e invia PEC |           |
|                        |                              |                       |                       |                   | XML N.                          | 555                                     |          | Invia vi | a e-mail                                                                                                    |                                                                                                    | Rimuovi            | Uscita    |
|                        |                              |                       |                       |                   |                                 |                                         |          |          |                                                                                                    |                                                                                                    |                    |           |
|                        |                              |                       |                       |                   |                                 |                                         |          |          |                                                                                                    |                                                                                                    |                    |           |

Nell'immagine è riportato il caso in cui al n. dell'XML è stato assegnato "555" in quanto all'ultima fattura del 2019 il n. XML è stato assegnato il n. "554".

Per rispettare l'univocità dei nomi dei file e avere in ogni caso la possibilità che il numero del file richiami il n. della fattura che riparte da 1 si può forzare il numero XML assegnato alla prima fattura con un numero più alto a partire per esempio da 20.001.

In questo caso la fattura n. 2 del 2020 avrà automaticamente come n. XML 20.002, la n. 3 sarà 20003 e così via ...

Questa operazione è molto semplice e richiede esclusivamente di modificare l'ultima fattura alla quale è già stato assegnato il N. XML

Quindi:

- 1) Richiamare l'ultima fattura del 2020 con l'XML già generato.
- 2) Nella casella corrispondente al "N. XML" (in basso, sotto al pulsante Conferma) si deve indicare il nuovo numero (es. 20001 per la fattura numero 1 oppure 20123 per partire dalla 123) al posto di quello assegnato automaticamente.

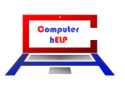

## Novità e note di aggiornamento Visual Cesa:

### N. 36 del 28 Aprile 2020

| 🖪. Introduzione fatture D | Ditta: 11 = COMPUTER HELP               | di Cattelan Roberto 17/1/ | 2020                 | -                    |                     |         | -                |                   |                   |                 |                      | _ 0 <u>_ x</u> |
|---------------------------|-----------------------------------------|---------------------------|----------------------|----------------------|---------------------|---------|------------------|-------------------|-------------------|-----------------|----------------------|----------------|
| Documento                 | Fattura                                 | •                         |                      |                      |                     |         |                  |                   |                   |                 |                      |                |
| Tipo                      | Fattura N.                              |                           |                      | agata (              | od. anagrafica      |         | <u>a</u>         | 64                |                   | •               | <b>24</b>            | + Righe        |
| Data                      | 3 1                                     | 2020 Data N               | γ <sub>Α</sub> [ [ [ | F F                  | Rag. sociale        |         | - F              | 10.00             | 100               |                 |                      | •              |
| Causale mag.              | 1 -                                     | VENDITA                   |                      | F                    | Rag. sociale 2      |         |                  |                   |                   |                 |                      |                |
| Pagamento                 | 17 -                                    | BONIFICO BANCAF           | 10                   | C                    | AP-Città-Prov.      |         | - 6              | 1.00              | NAME AN ADDRESS   | 10.00           |                      |                |
| Agente                    | 0 -                                     | ]                         |                      | F                    | P. IVA/Cod. fiscale |         |                  | -                 | -                 | -               |                      | 0              |
| Causale cont.             | 1                                       | FATTURA CLIENTI           | IVAXCASSA            | A                    | igenzia/ABI/CAB     |         |                  |                   |                   |                 |                      | lo.            |
| S/C Part. cont.           | 0                                       | •                         |                      | ٩                    | lote anagrafica     |         |                  |                   |                   |                 |                      |                |
|                           | Rig <u>h</u> e                          |                           | Modifica scade       | nze                  |                     | Sped. a | a <u>m</u> ezzo/ | Var. des          | t )               |                 | Annota <u>z</u> ioni | `              |
| Codice                    | Descrizione                             |                           |                      |                      |                     | UM      | Tipo             | Iva               | Matricola         | Quantità        | Prezzo Scon          | Importo 🔺      |
| <ul> <li>XPEA</li> </ul>  | Septembrie de                           | fanger i Part, salar      | diana sa sa k        | an Assoc             |                     | 100     | 1.               | -                 |                   | ()              | 11,00                | 100 -          |
| 의 정, 영요 문급                | Contraction and                         | a hai baasa               | inter and a          | 1000                 |                     | 10      | P                | -                 | Jacob Con Col     |                 | 24 W                 |                |
|                           | 2 10 1 10 1 10 1 10 1 10 1 10 1 10 1 10 | No No Address             | 17.10                |                      |                     |         | 12               | // · · ·          |                   | 1 - Y           |                      |                |
|                           |                                         |                           |                      |                      |                     |         |                  |                   | 1                 |                 |                      |                |
|                           |                                         |                           |                      |                      |                     |         |                  |                   |                   |                 |                      |                |
|                           |                                         |                           | % Sconto             | Ac                   | conto               |         | Trasport         | to                | Im                | n <u>b</u> allo | Varie                |                |
|                           |                                         |                           | 0                    | 0                    |                     |         | 0                |                   | 0                 |                 | 0                    |                |
| Т.                        | otale Merce                             | Netto Merce               | Spea                 | se Bolli             | Non Imponibile      |         |                  | Imp               | onibile           |                 | Imposta              | TOTALE         |
|                           | 35,00                                   | 35,00                     |                      | U                    | U                   |         |                  | Designi           | 35,00 j           |                 | 7,70                 | 42,70          |
| []                        | Opzioni Riga                            |                           |                      |                      | 1                   |         |                  | Sprinn<br>Gr Velu | stampa<br>te Euro |                 | Opzioni Xml          |                |
| Co <u>d</u> ice           | Inserisci                               | Copia                     | l <u>n</u> colla     | Sfoglia ⊻alori       |                     |         |                  | it vera           |                   | íden 🖌          | C Nessuna            |                |
| <u>P</u> artitario        | Elimina                                 | Taglia                    | Calcola              | Import <u>a</u> dati |                     | nterma  |                  | <u>S</u> ta       | ampa (*           | B               | Creale invia PEC     |                |
| _                         |                                         |                           |                      | ×                    | ML N.               | 0001    |                  | Invia vi          | a e-mail          |                 | <u>R</u> imuovi      | <u>U</u> scita |
|                           |                                         |                           |                      |                      |                     |         |                  |                   |                   |                 |                      |                |

- 3) Scegliere "Crea" nelle "Opzioni Xml"
- 4) Confermare
- 5) Cliccare su OK sull'avvertimento :

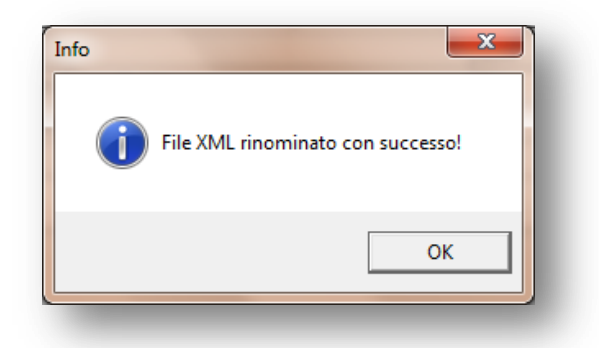

6) Cliccare su "Sì" alla Richiesta di sovrascrittura:

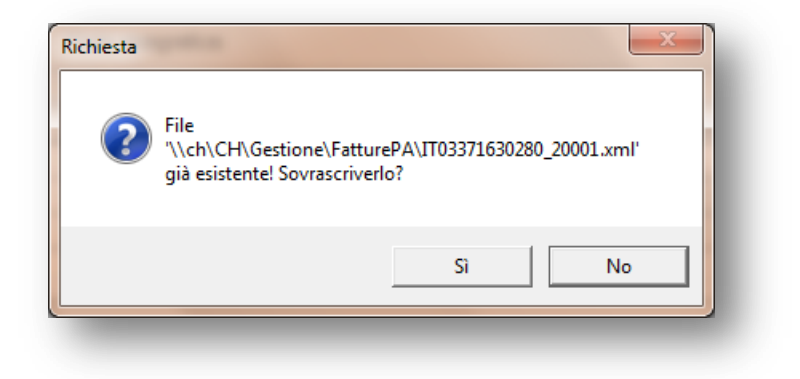

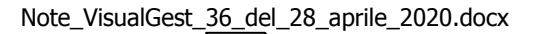

Δ

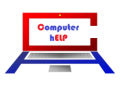

#### Dati dichiarazione d'intento su Fatture Elettroniche VisualGest

Dal 1° gennaio 2020 nelle fatture elettroniche è necessario indicare il numero di protocollo della ricevuta della dichiarazione d'intento.

Si dovrà quindi indicare il numero della ricevuta telematica fornito dall'esportatore abituale, (p.e. 01234567890123456-000001) che è composto da due parti:

- la prima, formata da 17 cifre (p.e. 01234567890123456)
- la seconda (progressivo), di 6 cifre, separata dalla prima dal segno "-" oppure "/" (p.e. 000001).

Con riguardo poi alla modalità di annotazione del numero di protocollo nel file XML della fattura elettronica, si dovranno seguire le indicazioni contenute nella FAQ dell'Agenzia delle Entrate n. 49 del 21 dicembre 2018, che indicava di impiegare:

- a) il campo <Causale> del blocco <DatiGenerali> che può contenere fino a 200 caratteri alfanumerici (annotando per esempio "ricevuta dichiarazione di intento numero 01234567890123456-000001"),
- b) oppure a livello di singola linea il campo <AltriDatiGestionali> del blocco <DatiBeniServizi> (indicando nel campo <TipoDato> "D.Intento" e nel campo <RiferimentoTesto> "ricevuta dichiarazione di intento n. 01234567890123456-000001").

Abbiamo optato per la soluzione **a)** (Campo Causale). Il dato che viene riportato nel file XML è composto da due parti, una parte costante e una parte variabile: la parte costante è comune a tutti i clienti; la parte variabile è il n. protocollo della ricevuta, specifico per ogni cliente.

La parte costante va indicata nella scheda "Integrazioni fattura elettronica" dell'Anagrafica ditta. (Menu -> Utilità -> Anagrafica ditta)

| Genera                                                                                                    | ale                               | Integrazioni fattura elettronica                                          |
|----------------------------------------------------------------------------------------------------|-----------------------------------|---------------------------------------------------------------------------|
| Regime fiscale<br>Numero REA<br>Socio unico<br>Percorso file XML                                                                                                    | RF17  306508  Solutions           | Prov. uff. reg. impr. PD<br>Capitale sociale 0<br>Stato liquidazione LN 💌 |
| fatture elettroniche<br>Percorso file XML fatture<br>elettroniche B2G                                                                                                    | \\ch\CH\Gestione\FatturePA\       |                                                                           |
| Indirizzo PEC Sdl<br>Nome                                                                                                    |                                   |                                                                           |
| Cognome                                                                                                    |                                   |                                                                           |
| Codice fiscale intermediario                                                                                                    | 01879020517                       | $\sim$                                                                    |
| Causale libera 1                                                                                                    | Ove dovuto, contributo SIAE pe    | r J.L. N.68 det 3/4/2003, incluso nel prezzo                              |
| Causale libera 2                                                                                                    |                                   |                                                                           |
|                                                                                                    |                                   |                                                                           |
| Causale libera 3                                                                                                    |                                   |                                                                           |
| Causale libera 3<br>Causale libera 4                                                                                                    |                                   |                                                                           |
| Causale libera 3<br>Causale libera 4<br>Causale libera 5                                                                                                    |                                   |                                                                           |
| Causale libera 3<br>Causale libera 4<br>Causale libera 5<br>Causale libera 6                                                                                                    |                                   | ζ                                                                         |
| Causale libera 3<br>Causale libera 4<br>Causale libera 5<br>Causale libera 6<br>Causale libera 7                                                                                       |                                   | <u>}</u>                                                                  |
| Causale libera 3<br>Causale libera 4<br>Causale libera 5<br>Causale libera 6<br>Causale libera 7<br>Causale libera 8                                                                   |                                   | <u>}</u>                                                                  |
| Causale libera 3<br>Causale libera 4<br>Causale libera 5<br>Causale libera 6<br>Causale libera 7<br>Causale libera 8<br>Causale libera 9                                               |                                   | <u>}</u>                                                                  |
| Causale libera 3<br>Causale libera 4<br>Causale libera 5<br>Causale libera 6<br>Causale libera 7<br>Causale libera 8<br>Causale libera 9<br>Causale libera 10                          |                                   | <u>}</u>                                                                  |
| Causale libera 3<br>Causale libera 4<br>Causale libera 5<br>Causale libera 6<br>Causale libera 7<br>Causale libera 8<br>Causale libera 9<br>Causale libera 10<br>Prefisso dich. art. 8 | ricevuta dichiarazione di intento | numero                                                                    |
| Causale libera 3<br>Causale libera 4<br>Causale libera 5<br>Causale libera 6<br>Causale libera 7<br>Causale libera 8<br>Causale libera 9<br>Causale libera 10<br>Prefisso dich. art. 8 | ricevuta dichiarazione di intento | numero                                                                    |

Indicare nell'ultima casella il testo che comporrà la parte costante del dato.

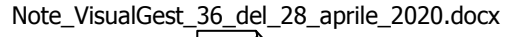

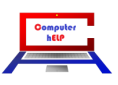

N. 36 del 28 Aprile 2020

La parte variabile, ovvero il n. di protocollo della ricevuta, specifico per ogni cliente, va indicata nello specifico campo "Dichiaraz. Art. 8" nell'anagrafica del cliente.

| dice 6.10000 -                            | 🛤 Duplica 「             | Non pi <u>ù</u> utilizzato        |                          | Non residente           |                     |
|-------------------------------------------|-------------------------|-----------------------------------|--------------------------|-------------------------|---------------------|
| agione sociale                            |                         | )<br>Denominazione / Nome - cogn/ | ome                      |                         |                     |
| Esportatore abituale                      | •                       | Esportatore abituale              |                          |                         |                     |
|                                           |                         |                                   |                          |                         |                     |
|                                           |                         |                                   |                          |                         |                     |
| Indirizzo Pagamento Sconti V              | Provvigioni Autor       | matismi                           |                          |                         |                     |
| NA<br>Tipo © Normale C Scorp. C E         | sente Codice            | 0 -                               |                          |                         |                     |
| - Fatturazione                            |                         |                                   |                          |                         |                     |
| Mittente     O Destinatario               | Cod. vettore 0          | •                                 |                          |                         |                     |
| Var Dest                                  | Raggr. fatture da DDT x | : destin.                         | Compatta fatture da DD   | г                       |                     |
| Baggrup effetti                           | Acciorna prezzi pers.   |                                   | Invio fattura via E-Mail | □ Su PEC                |                     |
| Dichiaraz. Art. 8 0123456789012345        | -000001                 |                                   | Perc. rit. acconto       | Caus.mod.770            |                     |
| Codice x contabilità.                     |                         |                                   |                          |                         |                     |
| Contabilità                               | L (                     |                                   |                          |                         |                     |
| Attività     C Passività                  |                         | In Elenco                         | 🗆 Privato                | Documento riepil.       |                     |
| C/Partita contabile                       | <b>_</b>                |                                   |                          | 🗖 Senza fattura         |                     |
| Persona fisica 🛛 🗖 Split Payment (IVA P.A | )                       | Cod. univoco (                    | ufficio                  | Cod. destinatario 00000 | 000                 |
| Campo alfanumerico                        | ·                       |                                   |                          | ,                       |                     |
| te                                        |                         |                                   |                          |                         | Righa noto          |
|                                           |                         |                                   |                          |                         | rag <u>n</u> e note |
|                                           |                         |                                   |                          |                         |                     |
| ,                                         |                         |                                   |                          |                         |                     |
|                                           |                         |                                   | Nuovo                    |                         |                     |
| E.d.C. Cogice Dați integrativi            | <u>C</u> onferma        | <u>R</u> imuovi J                 | Jscita Cliente           | Cliente 2               | <u>F</u> ornitore   |
|                                           |                         |                                   |                          |                         |                     |

La generazione di un file XML relativo alla fattura di un cliente con il campo "Dichiaraz. Art. 8" compilato genera così un nodo <Causale> nel blocco <DatiGenerali> dall'unione dei due campi.

| transmission was pre with second \$1,000                                                                                                    |           | - C ×        |
|----------------------------------------------------------------------------------------------------|-----------|--------------|
| ( ) ( ) ( ) ( ) ( ) ( ) ( ) ( ) ( ) ( )                                                                                                    | - C Cerca | ♀ ☆☆ ☆       |
| D:\Gestione test\Personal\I ×                                                                                                    |           | - August     |
| - <datigenerali></datigenerali>                                                                                                    |           | ^            |
| -TippDecumentes TD01 = /TippDecumentes                                                                                                    |           |              |
| <divisa>EUR</divisa>                                                                                                    |           |              |
| <data>2020-01-28</data>                                                                                                    |           |              |
| <numero>5</numero>                                                                                                    |           |              |
| Couples Picovuta dichiarazione d'intento numero 01324567800132456-000001                                                                                                    | <td></td> |              |
|                                                                                                    | Causales  |              |
| parte costante parte variabile                                                                                                    |           |              |
| CDatibenitier vizi                                                                                                    |           |              |
| - <dettaglioline></dettaglioline>                                                                                                    |           |              |
| <numerolinea>I</numerolinea>                                                                                                    |           |              |
| <ul> <li>Ouantita &gt; 100</li> <li>Ouantita &gt;</li> </ul>                                                                                                    |           |              |
| <pre><pre><pre><pre><pre><pre><pre><pre></pre></pre></pre></pre></pre></pre></pre></pre>                                                                                                    |           |              |
| <prezzototale>1000.00</prezzototale>                                                                                                    |           |              |
| <aliquotaiva>0.00</aliquotaiva>                                                                                                    |           |              |
| <natura></natura>                                                                                                    |           |              |
|                                                                                                    |           |              |
| - <datiriepilogo></datiriepilogo>                                                                                                    |           |              |
| <aliquotaiva>000</aliquotaiva>                                                                                                    |           |              |
| <natura></natura>                                                                                                    |           |              |
| <pre><imponibilitimportositositositositositositositositositosi< td=""><td></td><td></td></imponibilitimportositositositositositositositositositosi<></pre>                                                                                                    |           |              |
| Control of the state of the state of the |           |              |
|                                                                                                    |           |              |
|                                                                                                    |           |              |
| - <datipagamento></datipagamento>                                                                                                    |           |              |
| <condizionipagamento>TP02</condizionipagamento>                                                                                                    |           |              |
| <ul> <li><dettagliopagamento></dettagliopagamento></li> </ul>                                                                                                    |           |              |
| <modalitapagamento>MP01</modalitapagamento>                                                                                                    |           |              |
| <datascadenzapagamento> 2020-02-29 DataScadenzaPagamento&gt;</datascadenzapagamento>                                                                                                    |           |              |
| < Importoragamento > 1000.00                                                                                                    |           |              |
|                                                                                                    |           |              |
| Clauragamencos                                                                                                    |           |              |
|                                                                                                    |           |              |
| · · · · · · · · · · · · · · · · · · ·                                                                                                    |           | $\checkmark$ |
|                                                                                                    |           |              |
|                                                                                                    |           |              |

6

### ESTEROMETRO 2020

#### Cadenza invio

È cambiata la cadenza di invio del file XML relativo all'Esterometro. La variazione va fatta sulla scheda "Invio Telematico" della maschera relativa agli "Automatismi Contabili" (Utilità -> Automatismi -> Contabiltà)

| , Automatismi con                                              | tabili               | and the second second s |                                                             |
|----------------------------------------------------------------|----------------------|----------------------------------------------------------------------------------------------------|-------------------------------------------------------------|
| <u>M</u> odalità operative                                     | Automatismi          | Operazioni di fine<br>anno                                                                                                    | ⊻entilazione I <u>n</u> vio telematico                      |
| Dati contribuente<br>Persona giuridica<br>Denominazione        |                      |                                                                                                    | Persona fisica<br>Cognome                                   |
| Provincia                                                      | CT CHINE SOF 2009 20 |                                                                                                    | Data Provincia Provincia                                    |
| Partita IVA                                                    | 09621835363          |                                                                                                    | nascita                                                     |
| Intermediario<br>Cod. fiscale<br>Iscr. albo CAF<br>Dichiarante |                      | Comunic<br>© Dal o                                                                                                    | azione predisposta<br>ontribuente O Da chi effettua l'invio |
| Cod. fiscale<br>Progressivo invio                              | 1                    | Codenza<br>C Mens                                                                                                    | a o v<br>invio<br>sile © Trimestrale © Semestrale           |
|                                                                |                      |                                                                                                    |                                                             |
| Codice                                                         |                      | <u>C</u> onferma                                                                                                    | <u>U</u> scita                                              |

Questo campo permette di impostare la modalità di predisposizione dell'Esterometro con la possibilità di optare per una cadenza semestrale o trimestrale al posto di quella mensile prevista dall'adempimento originale.

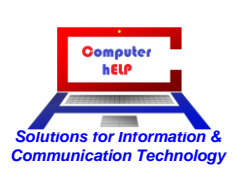